## Install the Microsoft Viva Insights app within your organization

## App setup policies

App setup policies control how apps are available to user with the Teams app. You can use the Global (Org-wide default) policy and customize it or you can create custom policies and assign them to a set of users. Learn more

| + Add 🖉 Edit 🐚 Duplicate 📋 Delete 💭 Reset Global policy | 8 <sup>9</sup> Manage users | Q Search      |   |
|---------------------------------------------------------|-----------------------------|---------------|---|
| Name Î                                                  | Description                 | Custom policy |   |
| FirstLineWorker                                         |                             | No            | / |
| Global (Org-wide default)                               |                             | No            |   |

Step 1: In the left navigation pane of the Teams admin center, go to Teams apps > App setup policies and select Add.

| Add app setup policy                                                 |                                                                                                    |          |
|----------------------------------------------------------------------|----------------------------------------------------------------------------------------------------|----------|
| Description                                                          |                                                                                                    |          |
|                                                                      |                                                                                                    |          |
| Upload custom apps 🚯                                                 | Off Off                                                                                              |          |
| Allow user pinning                                                   | On                                                                                                   |          |
| I <b>nstalled apps</b><br>Thoose which apps you want installed for y | our users. They can still install other apps that they want by setting up those apps in permission p | olicies. |
| Add apps that you want to install                                    |                                                                                                    |          |

Step 2: Under Installed apps, select Add apps.

## Add installed apps

| None                                                          | ~                |
|---------------------------------------------------------------|------------------|
| Search for apps you want to add<br>of apps go to Manage Apps. | or to see a list |
| Search by name                                                | Q                |
|                                                               |                  |
|                                                               |                  |
|                                                               |                  |
|                                                               |                  |
| i                                                             |                  |

Step 3: In the Add installed apps pane, search for Insights and select Add to install Teams Insights for users.